## CAMS – Workstation Setup

- 1. Regional Settings MUST be set to Short date format MM/dd/yyyy
- Internet Explorer Setup Refresh rate, Browsing History to check for newer versions of stored pages to "Every time I visit the webpage", and Disk space to 1024MB.

| Website Data Settings                                                                | 2 ×      |
|--------------------------------------------------------------------------------------|----------|
| Temporary Internet Files History Caches and databas                                  | ses      |
| Internet Explorer stores copies of webpages, images, ar<br>for faster viewing later. | nd media |
| Check for newer versions of stored pages:                                            |          |
| Every time I visit the webpage                                                       |          |
| Every time I start Internet Explorer                                                 |          |
| Automatically                                                                        |          |
| ◎ <u>N</u> ever                                                                      |          |
| Disk space to use (8-1024MB) 1024<br>(Recommended: 50-250MB)                         |          |
| Current location:                                                                    |          |
| C:\Users\dsc\AppData\Local\Microsoft\Windows\Tempor<br>Internet Files\               | ary      |
| Move folder View objects                                                             | es       |
| ОК                                                                                   | Cancel   |

3. Tabbed Browsing – Always open pop-ups in a new window.

| Tabbed Browsing Settings                                                                                                    |
|----------------------------------------------------------------------------------------------------|
| Tabbed Browsing         Image: Warn me when dosing multiple tabs         Image: Always switch to new tabs when they are created         Image: Always switch to new tabs when they are created         Image: Always switch tabs are created         Image: Always switch tabs are created         Image: Always switch tabs are created         Image: Always switch tabs are created |
| Open each new tab next to the current tab Open only the first home page when Internet Explorer starts                                                                                                    |
| When a new tab is opened, open:<br>The new tab page                                                                                                    |
| When a pop-up is encountered:<br><ul> <li>Let Internet Explorer decide how pop-ups should open</li> <li>Always open pop-ups in a new window</li> </ul>                                                                                                    |
| Open links from other programs in:                                                                                                    |
| <ul> <li>A new tab in the current window</li> <li>The current tab or window</li> </ul>                                                                                                    |
| * Takes effect after you restart your computer                                                                                                    |
| Restore defaults         OK         Cancel                                                                                                    |

4. Trusted Sites – https://cams.ncktc.edu

| Trusted sites                                                                                  | X                   |
|------------------------------------------------------------------------------------------------|---------------------|
| You can add and remove websites from this zor this zone will use the zone's security settings. | ne. All websites in |
| Add this website to the zone:                                                                  |                     |
| https://cams.ncktc.edu/                                                                        | Add                 |
| Websites:                                                                                      |                     |
|                                                                                                | Remove              |
|                                                                                                |                     |
|                                                                                                |                     |
|                                                                                                |                     |
| Require server verification (https:) for all sites in this zone                                |                     |
|                                                                                                | <u>C</u> lose       |

- 5. Security Settings from the trusted sites just after adding CAMS
  - With the security tab still chosen and Trusted Sites still selected, click the Custom Level button to access the Security Settings. Make sure the Trusted Sites icon is still selected.
  - b. Under "Reset custom settings", select **Low** from the drop-down list and click **Reset**.

| Security Settings - Trusted Sites Zone        | x        |
|-----------------------------------------------|----------|
| Settings                                      |          |
| NET Framework                                 | <u> </u> |
| Loose XAML                                    |          |
| 🔘 Disable                                     |          |
| Enable                                        |          |
| Prompt                                        |          |
| 🛃 XAML browser applications                   |          |
| <ul> <li>Disable</li> </ul>                   |          |
| Enable                                        |          |
| Prompt                                        |          |
| 🛃 XPS documents                               |          |
| <ul> <li>Disable</li> </ul>                   |          |
| Enable                                        |          |
| Prompt                                        |          |
| NET Framework-reliant components              |          |
| Permissions for components with manifests     | -        |
|                                               |          |
| *Takes effect after you restart your computer |          |
| Reset custom settings                         |          |
| Reset to: Reset                               |          |
|                                               | _        |
|                                               |          |
| OK Canc                                       | el       |
|                                               |          |

- 6. Pop-up Blocking Turn off Pop-up Blocker for CAMS, or add cams.ncktc.edu as an exception.
  - a. Either make sure pop-up blocker is off, or add CAMS to allowed sites
- 7. Advanced Settings Internet Explorer Options, Advanced
  - a. Optional, Check Display a notification about every script error.
  - b. Uncheck Show friendly HTTP error messages.
  - c. Check Empty Temporary Internet Files folder when browser is closed.
  - d. Do Not Check Do not save encrypted pages to disk.
- 8. Run ActiveX.asp from CAMS website <u>http://cams.ncktc.edu/activex.asp</u>
  - a. Install progress bar ActiveX component
  - b. Install all 4 ActiveX components, click Yes 4 times
  - c. Install Crystal Reports module